#### **Opzioni per Posta**

1

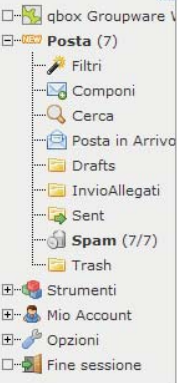

## **Opzioni** Generali Informazioni Personali

Modifica nome, indirizzo, e firma che verranno visualizzati dalle persone che leggono e rispondono ai tuoi messaggi.

Informazioni sul Server e Cartella Modifica le impostazioni del server mail e cartelle.

# Operazioni da eseguire a inizio sessione

Imposta le operazioni da eseguire guando entri in Posta.

# Opzioni Messaggi

Posta in Arrivo Svuota Cestino Svuota Spam Componi Cartelle Cerca Scarica Posta, Opzioni Problema Aiuto Fine sessione

Composizione Messaggio

Personalizza come invii la posta.

Risposte/Inoltri

Persopalizza come rispondi o inoltri la posta.

#### Bozze

6 d 🖂 🖻 🔍 🥰

Personalizza come gestisci i messaggi in stato di bozza.

### Visualizzazione Messaggio

Configura come visualizzare i messaggi.

## Gestione e cancellazione dei Messaggi

Imposta le azioni da eseguire guando si spostano o eliminano i messaggi.

#### Nuova Posta

Gestisci il controllo e la notifica della Posta in Arrivo.

#### Scarica Posta

Personalizza account per scaricare posta da altri account.

#### Come Attivare Le Funzioni Della Webmail

Come Salvare i Contatti Nella Rubrica

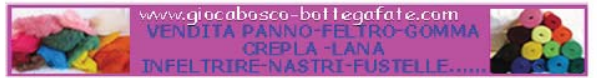

scambio banner

# Modifica opzioni per: Scegli l'applicazione 💙 Vai

# Altre Opzioni

5

# Opzioni di Visualizzazione di Cartelle

Modifica le impostazioni di visualizzazione ed ordinamento dei messaggi.

## Filtri

Crea i filtri per organizzare la posta in entrata, distribuirla in cartelle, ed eliminare lo spammino.

# Rubriche

Seleziona la tonti della rubrica per aggiungere e cercare indirizzi.

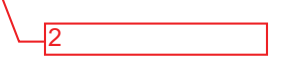

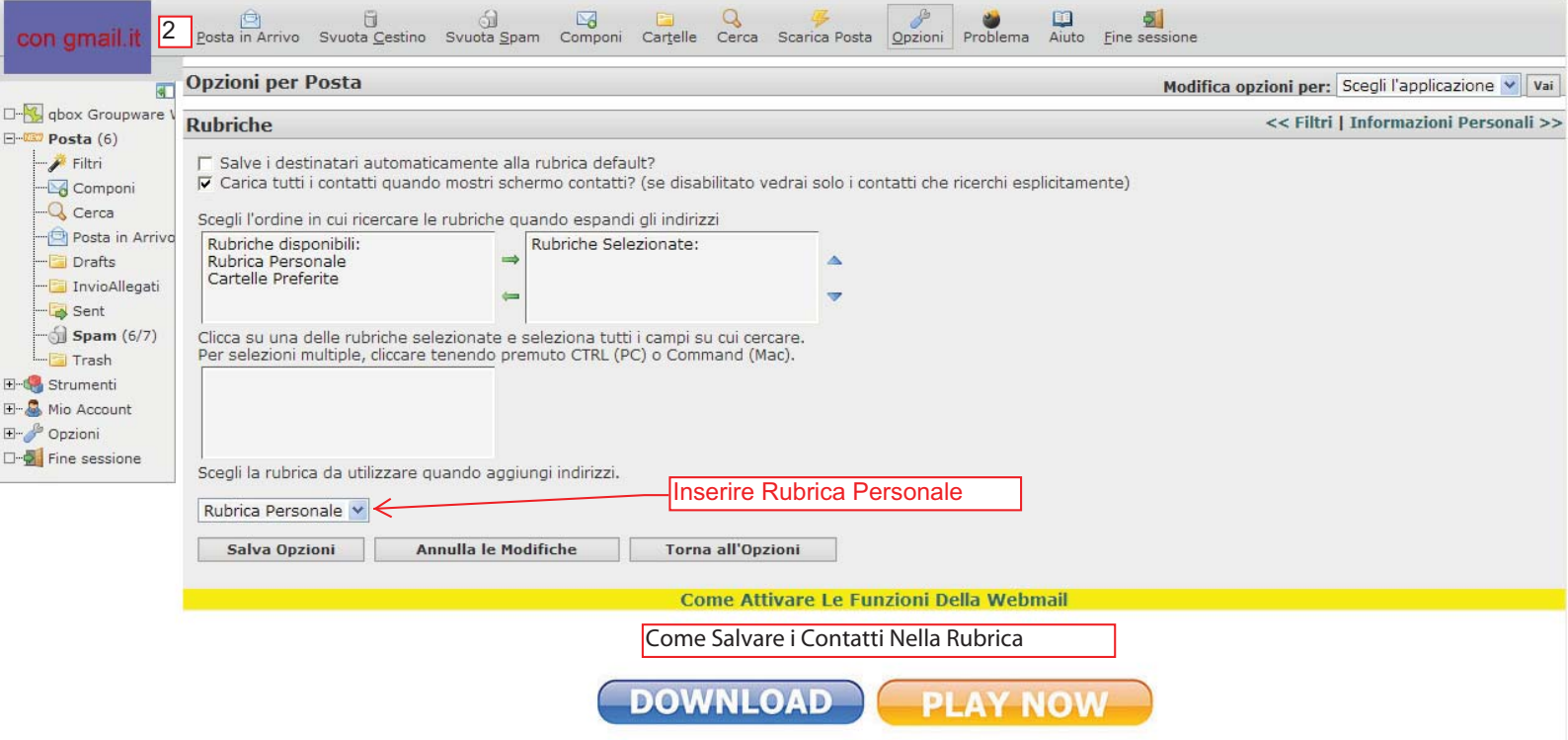

scambio banner

| con gmail.it                      | Posta in Arrivo Svuota Cestino Svuota Spam Componi Cartelle Cerca Scarica Posta Opzioni Problema Aiuto Fine sessione                                                                                                    | Apri Cartella Posta in Arrivo 💌 |
|-----------------------------------|----------------------------------------------------------------------------------------------------|---------------------------------|
|                                   | Stato Quota: 0,01 MB / 10,00 MB (0,08%)                                                                                                    |                                 |
|                                   | Posta in Arrivo: prova posta (1 of 1) 🚨 🖂                                                                                                    |                                 |
|                                   | Contrassegna come: 💌 Sposta Copia Questo messaggio a 💌                                                                                                    | Torna a Posta in Arrivo  🛛 🖗    |
|                                   | Elimina Rispondi V Inoltra Reindirizza Visualizza per Argomento Lista Nera Lista Bianca Intestazioni Messaggio Salva con Nome Stampa Intestazioni V<br>Data: Mon, 23 Jan 2012 11:05:46 +0100 [11:05:46 CET]<br>Da: gmail.itgmail.it <gmail.it@gmail.it>@gmail.it&gt;@</gmail.it@gmail.it> |                                 |
|                                   | A: prova@gmail.it.e.                                                                                                    |                                 |
|                                   | Oggetto: prova posta                                                                                                    |                                 |
|                                   | Parti alternative per questa sezione:  Clicca per Inserire il Contatto Automaticamente Clicca per Inserire il Contatto Automaticamente                                                                                                    |                                 |
|                                   | prova posta                                                                                                    |                                 |
| ⊞…🥞 Strumenti<br>⊞… 🚨 Mio Account | Elimina Rispondi V Inoltra V Reindirizza Visualizza per Argomento Lista Nera Lista Bianca Intestazioni Messaggio Salva con Nome Stampa Intestazioni V Contrassegna come: V Sposta Copia Questo messaggio a V                                                                              | Torna a Posta in Arrivo  🗎 🕨    |
| ⊞… 🎢 Opzioni                      | Come Attivare Le Funzioni Della Webmail                                                                                                    |                                 |
| Ing Sessione                      | Come Salvare i Contatti Nella Rubrica                                                                                                    |                                 |
|                                   | DOWNLOAD PLAY NOW                                                                                                    |                                 |

scambio banner

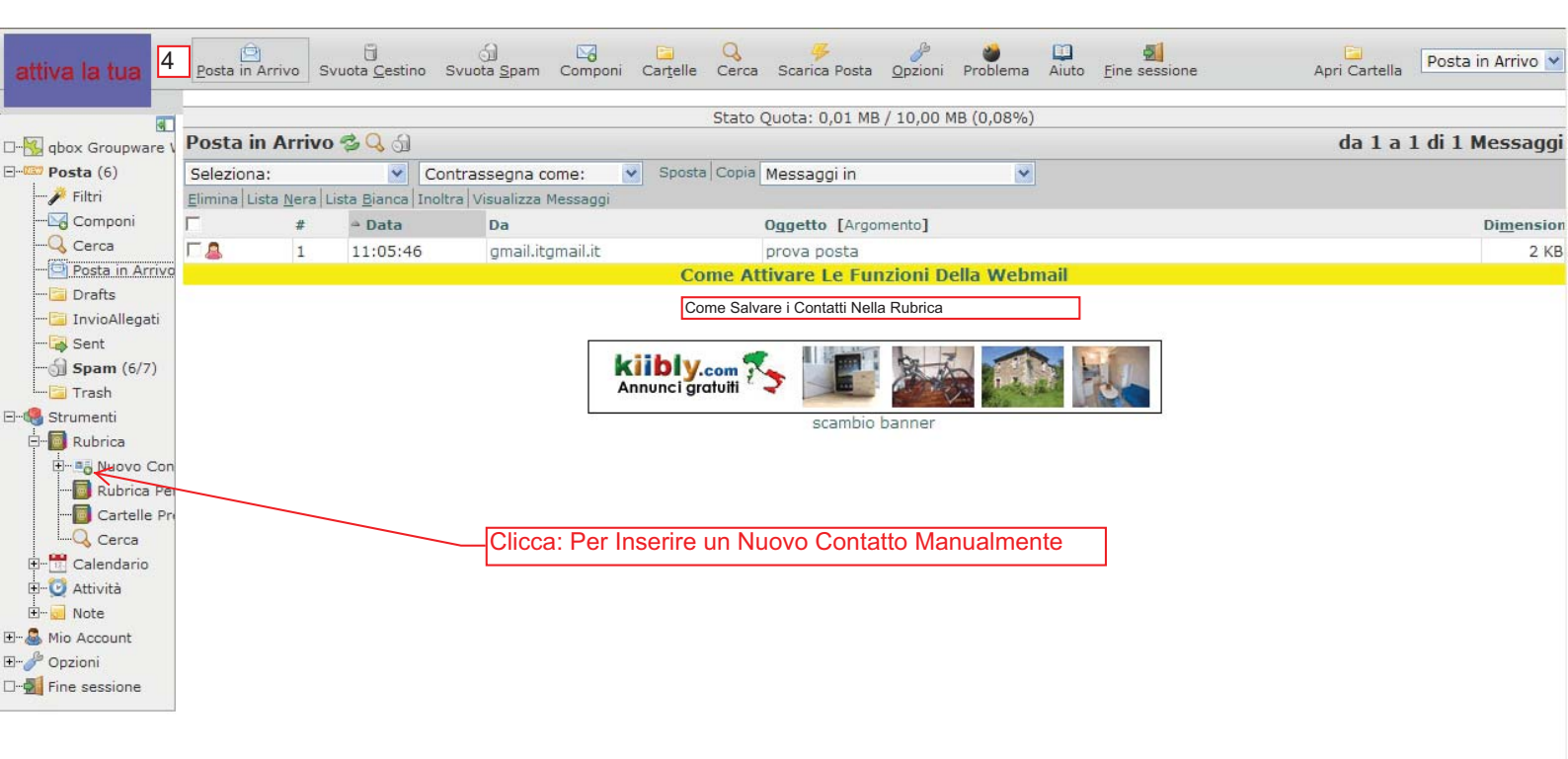

| attiva la tua 5                                                                                                    | 5 Sfoglia Nuovo Contatto Cerca Importa/Esporta Opzioni Problema Aiuto Fine sessione                                                                                             | Rubrica Personale 💌 |
|----------------------------------------------------------------------------------------------------|----------------------------------------------------------------------------------------------------|---------------------|
| dox Groupware V     posta (6)     Posta (6)     Posta (6)     Posta (6)     Posta in Arrivo     Cerca     Posta in Arrivo     Posta in Arrivo     Posta in Arrivo     Sent     Sent     Spam (6/7)     Trash     Strumenti     Posta Rubrica | Nuovo Contatto  Personale Luogo Comunicazioni Azienda Altro Nome Nome Nomi Centrali Prefissi Nome Suffissi Nome Nome Alias Compleanno MM V DD V AAAA V M Photo Sfoglia Aggiorna |                     |
|                                                                                                    | Pre<br>Pri<br>Come Salvare i Contatti Nella Rubrica<br>RICETTE DI CUCINA<br>scambio banner                                                                                      |                     |

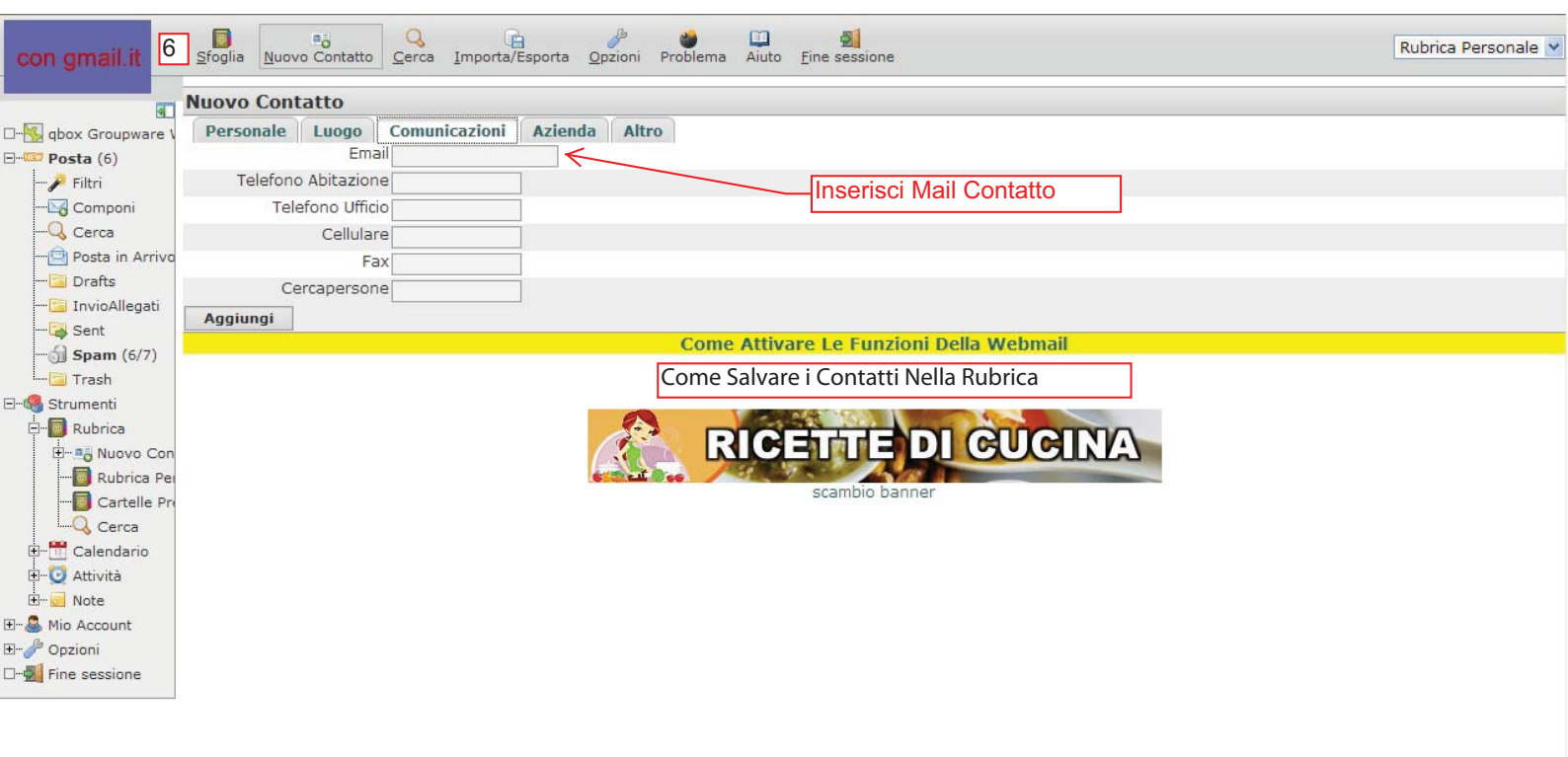